# **BUDDHA PLATFORM**

**RECEIVE GRANT FORM** 

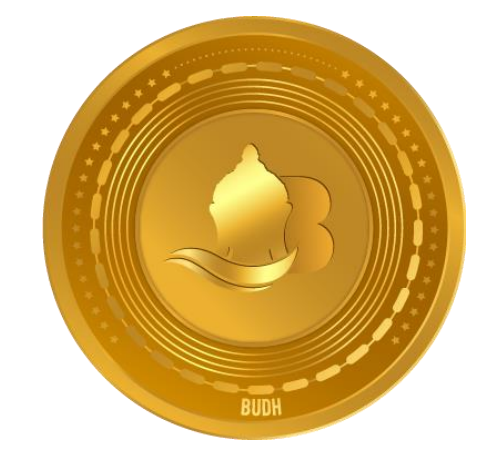

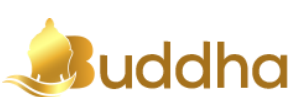

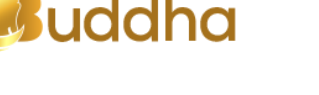

## **OBJECTIVE**

The objective of this document is to guide step by step to the end-user on how to Register, Upload KYC and Apply for the Grant on the Buddha Platform.

### **Steps To Receive Grant**

Below is the step by step information on how to get Grant on the Buddha Platform:

### How To Sign up?

Anyone who is in need and wants to get grant, can visit the website(www.buddhagrant.com) Home page and will have to click/tap the Register Link at the top right hand side on the menu.

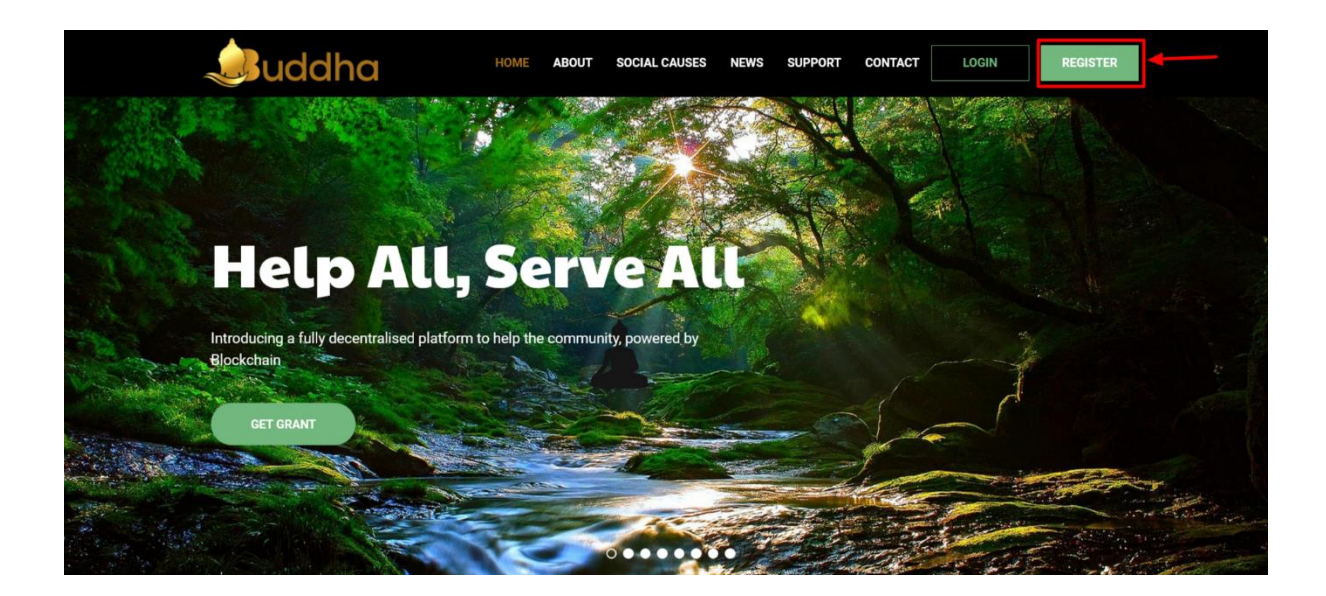

This will redirect the user to the Sign up page (https://user.buddhagrant.com/register)

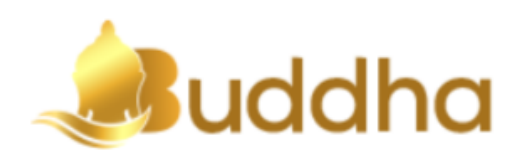

# Sign up

Create New BUDDHA Account

| Volunteer code    |                                       |
|-------------------|---------------------------------------|
| Your Name*        |                                       |
| Your Email*       |                                       |
| Password*         |                                       |
| Repeat Password*  |                                       |
| I agree to the Te | rms and Condition and Privacy Policy. |
|                   | Create Account                        |

It is worth note here that user can register (Signup) to the Buddha Platform either with Volunteer Code or without the Volunteer Code.

• The user may Sign up with the Volunteer code either through the link shared with him by someone or might have provided the Volunteer Id to register with.

- If user signups using the Link shared to sign up the Volunteer Code will be auto filled and user need to provide the rest of the fields in the signup form. Otherwise he need to type in/paste the Volunteer code in the textbox.
- User need to fill-up the Sign up form, upon submitting the data the application will trigger an email to the registered email id provided by the user.

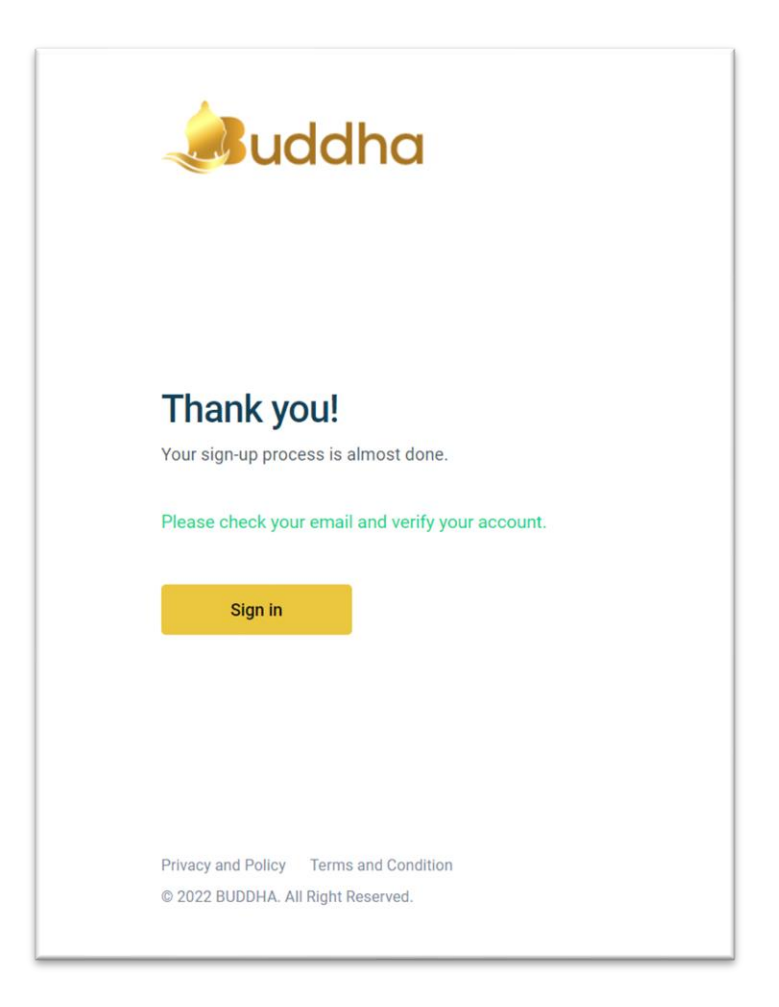

The User need to check the email sent by the Buddhagrant Platform and verify his email by clicking the link sent in the email.

### How To Sign In (Login)?

If the user is already registered and has verified his email can Sign In (Login) his control panel.

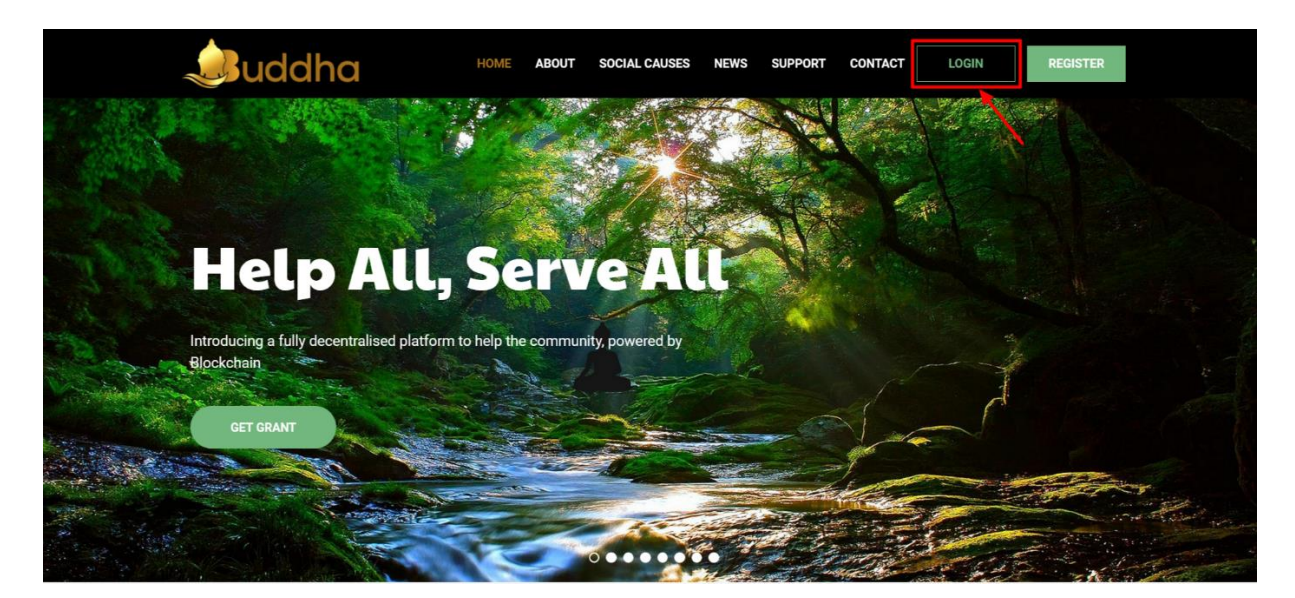

And will redirect the user to the Login Page(https://user.buddhagrant.com/login)

| Juddha                                   |                  |  |
|------------------------------------------|------------------|--|
| Sign in<br>with your BUDDHA Account      |                  |  |
| Your Email Password                      |                  |  |
| Remember Me                              | Forgot password? |  |
| Sigr                                     | ı İn             |  |
| )on't have an account? <mark>Sign</mark> | up here          |  |

Secondly, the user can visit the Sign In form also from the Sign up form, there is a link provided at the bottom of the Sign Up form as shown below.

| Juddha                                                 |  |
|--------------------------------------------------------|--|
| Sign up<br>Create New BUDDHA Account                   |  |
| Volunteer code                                         |  |
| Your Name*                                             |  |
| Your Email*                                            |  |
| Password*                                              |  |
| Repeat Password*                                       |  |
| I agree to the Terms and Condition and Privacy Policy. |  |
| Create Account                                         |  |
| Already have an account ? Sign in instead              |  |

#### Sign In To The User Control Panel

Soon after the successful login the user will be redirected his control panel. If the user has Signed In for the first time, he cannot access the features provided in the control panel for the User until his KYC is verified by the Admin of the platform.

### **Registered User's KYC**

In the User control panel there will be KYC Link that will redirect the user to the KYC form. Additionally, if the user has not submitted his KYC -or- logged in for the first time the application will keep on notifying him to submit his KYC. Below is the KYC form :

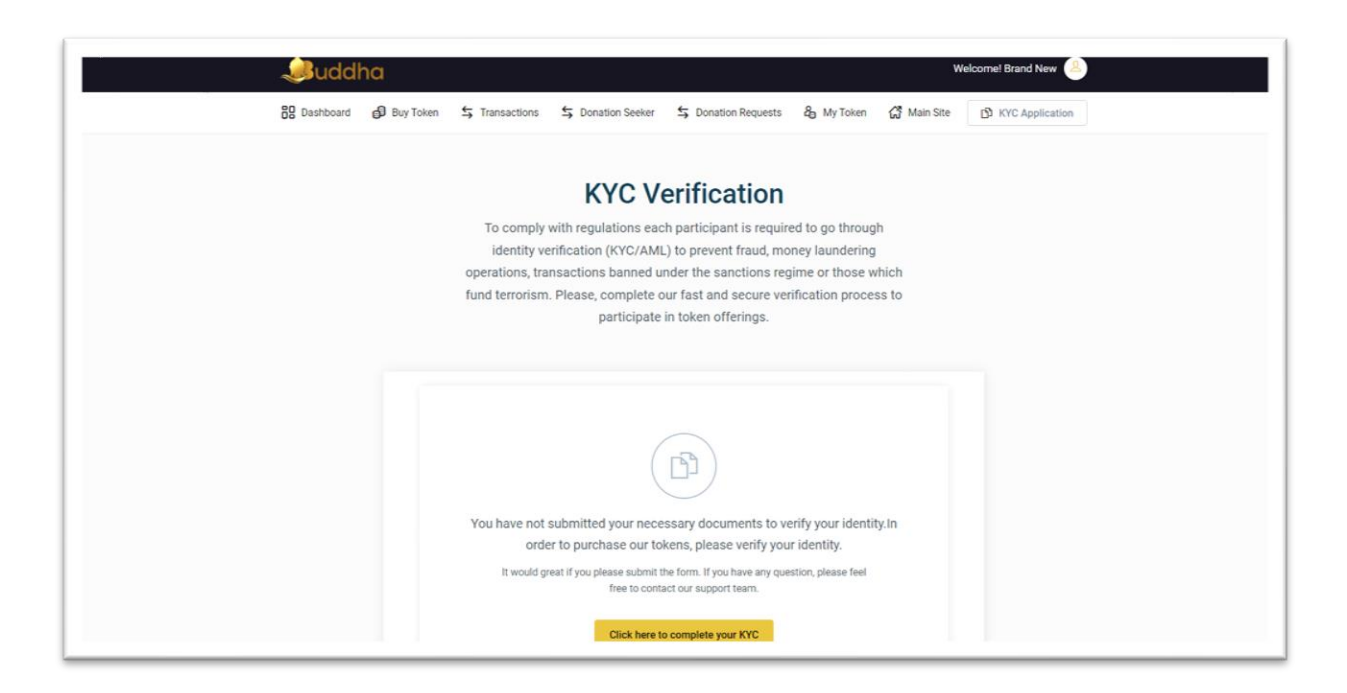

| المعالم 😺        |                                                                                                    |                                                 | Welcome! Brand New |
|------------------|----------------------------------------------------------------------------------------------------|-------------------------------------------------|--------------------|
| 🖁 Dashboard 🔒 Bu | ıy Token 💲 Transactions 💲 Donation Seeker                                                                    | 与 Donation Requests & My Token 🖨 Main Site      | KYC Application    |
|                  | Begin your<br>Verify your identity to                                                                        | ID-Verification<br>o participate in token sale. |                    |
|                  | 01 Personal Details<br>Your basic personal information is required for identification purposes.              |                                                 |                    |
|                  | • Please type carefully and fill out the form with your per details once you have submitted the application. |                                                 |                    |
|                  | First Name *                                                                                                 | Last Name *                                     |                    |
|                  | Phone Number *                                                                                               | Date of Birth                                   |                    |
|                  | Gender *                                                                                                    | Telegram Username                               |                    |

| 🧈uddha |                                                                                                    | Welcomet Brand New 🛞 |
|--------|----------------------------------------------------------------------------------------------------|----------------------|
|        | 02 Document Upload<br>To verify your identity, we ask you to upload high-quality scans or photos of your official identification<br>documents issued by the government.                                                                                                    |                      |
|        | In order to complete, please upload any of the following personal documents.                                                                                                    |                      |
|        | To avoid delays with verification process, please double-check to ensure the below requirements are fully met:                                                                                                    |                      |
|        | <ul> <li>✓ Document should be in good condition and clearly visible.</li> <li>✓ There is no light glare or reflections on the card.</li> <li>✓ File is at least 1 MB in size and has at least 300 dpi resolution.</li> </ul>                                                                                                    |                      |
|        | Upload Here Your Passport Copy  Drag and drop Sie OR  Select  Drag Select  Drag Sel |                      |

| ل المعالم المعالم المعالم المعالم المعالم المعالم المعالم المعالم المعالم المعالم المعالم المعالم المعالم المعا<br>معالم المعالم المعالم المعالم المعالم المعالم المعالم المعالم المعالم المعالم المعالم المعالم المعالم المعالم ا | Welcomet Brand New                                                                                                    |
|----------------------------------------------------------------------------------------------------|----------------------------------------------------------------------------------------------------|
|                                                                                                    | Upload Here Your Passport Copy                                                                                        |
|                                                                                                    | Drag and drop file<br>OR<br>Select                                                                                    |
|                                                                                                    | Upload a selfie as a Photo Proof while holding document in your hand                                                  |
|                                                                                                    | Dring and drop file<br>OR<br>Select                                                                                   |
|                                                                                                    | I have read the Terms and Condition and Privacy and Policy. I All the personal information I have entered is correct. |
|                                                                                                    | Proceed to Verify                                                                                                    |

The User need to fill up the KYC form and upload the required documents, and submit the KYC Form.

| 🧈uddha                                            | Welcome! Another Test 🖉                                                                                                    |
|---------------------------------------------------|----------------------------------------------------------------------------------------------------|
| Buy Token Stransactions                           | Substitution Seeker Schonation Requests & My Token 🛱 Main Site 🖸 KYC Application                                                                                                    |
| TOKEN BALANCE<br>O BUDH O<br>YOUR CONTRIBUTION IN | 1 BUDH = 0.015 USD     Your Account Status       1 USD = 0.00316 BNB     Email Verified       Buy Token Now     Receiving Wallet                                                                                                    |
| USD ETH BTC BNB TRX                               | Add Your Wallet Address ADD                                                                                                    |
|                                                   | Thank you for showing interest in BUDDHA<br>You can contribute to BUDDHA by purchasing BUDH Coin through Buy Token page. So that you can<br>contribute to the society, where people are suffering form various financial problems.<br>If you have query kindly reach us through our support team will get back to you shortly. |
| DONATE                                            | Don't hesitate to invite your friends!                                                                                                    |

The KYC application gets saved in the application and will be available in the Admin control panel for the Admin to check and verify the KYC documents. During this time the KYC status will be in the Pending state, as we can be seen in the above screenshot.

Admin can Accept -or- Reject the KYC based on the provided documents. The application sends an email to the user in both the cases Accepted -or- Rejected. If the KYC is Rejected the user will be provided with the reason and he can upload the documents again. If the application is Accepted, user can see the Status in the Control Panel.

| Juddha                    |                      | Welcome! Brand New                               |
|---------------------------|----------------------|--------------------------------------------------|
| 🖁 Dashboard 🛛 🖨 Buy Token |                      | Requests 🔓 My Token 🛱 Main Site 🛛 🕅 KYC Approved |
|                           |                      |                                                  |
| Profile Details           |                      | Your Account Status                              |
| PERSONAL DATA SETTIN      | IGS PASSWORD         | Email Verified KYC Approved                      |
| Full Name                 | Email Address        |                                                  |
| Brand New                 | brandnew@yopmail.com | Form with Deformed                               |
| Mobile Number             | Date of Birth        | Larn with referral More *                        |
| 09888321683               | 05/06/1980           |                                                  |
| Nationality               |                      |                                                  |
| India                     | ~                    |                                                  |

### How To Do Donation Request?

The user who wants to get the Donation/ Grant, can apply from the User Control Panel. He needs to click the '**Donation Seeker'** link provided in User Control Panel's top menu. The following Donation Request form will open up.

| Juddh       | a                                                                                                    | Welcome! Brand New                                                                                                    |  |  |  |
|-------------|----------------------------------------------------------------------------------------------------|----------------------------------------------------------------------------------------------------|--|--|--|
| B Dashboard | Buy Token 🗲 Transactions 🗲 Donat                                                                                   | ion Seeker 5 Donation Requests & My Token 🛱 Main Site 🕑 KYC Approved                                                                      |  |  |  |
|             | _                                                                                                    |                                                                                                    |  |  |  |
|             | Begin your Donation-Request                                                                                        |                                                                                                    |  |  |  |
|             | 01 Basic Details<br>Your basic request information                                                                 | is required for identification purposes.                                                                                                  |  |  |  |
|             | • Please type carefully and fill out the<br>once you have submitted the request                                    | form with your basic details. You are not allowed to edit the details st.                                                                 |  |  |  |
|             | Donation Category *                                                                                                | Donation Subcategory *                                                                                                    |  |  |  |
|             | COVID                                                                                                    | Employment and Business loss                                                                                                    |  |  |  |
|             | Description (Min 100 Words) *                                                                                      |                                                                                                    |  |  |  |
|             | your basic details. You are not allowed t<br>carefully and fill out the form with your b<br>submitted the request. | o edit the details once you have submitted the request please type<br>asic details. You are not allowed to edit the details once you have |  |  |  |
|             | Requested Amount (\$) *                                                                                            |                                                                                                    |  |  |  |

| ¢⊌uddha |                                                                                                    |                                                                                              | Welcome! Brand New |
|---------|----------------------------------------------------------------------------------------------------|----------------------------------------------------------------------------------------------|--------------------|
|         | Requested Amount (\$) * 1000                                                                                                    |                                                                                              |                    |
|         | 02 Document Upload<br>To verify your request, we ask you to upload high-quality scans or photos of your problem related<br>documents.                                                                                                    |                                                                                              |                    |
|         | To avoid delays with verification process, please<br>double-check to ensure the below requirements<br>are fully met:     Chosen credential must not be expired.     Document should be in good condition and<br>clearly visible.     There is no light glare or reflections on the card. Upload Images Here * | Below List of required documents to upload<br>Document One<br>Document Two<br>Document Three |                    |
|         | Drag and drop file<br>OR<br>Select                                                                                                    | Drag and drop file<br>OR<br>Select                                                           |                    |

The User needs to select the Category and then Sub-category related to the problem the user has faced the suffered the Financial Loss, to describe problem in at least in 100 words, the user will enter the Amount he/she is looking the grant for in Dollars, then the user needs to Upload Documents related to the subcategory selected by him. The user will be displayed with the List of the documents that needs to be uploaded for the selected sub-category.

Now this Donation application will go to the Admin of the platform, Admin will review the application and the provided documents, Admin can communicate with the user in case he wants, both user as well Admin can send messages to each other through the platform. Once the Admin finds the Donation application is OK, he will grant an amount to the user. And the approved amount will get reflected to user in his Control Panel.